## ATTIVA LA TUA CARTA D'IDENTITÀ ELETTRONICA (CIE)

e accedi facilmente ai servizi online!

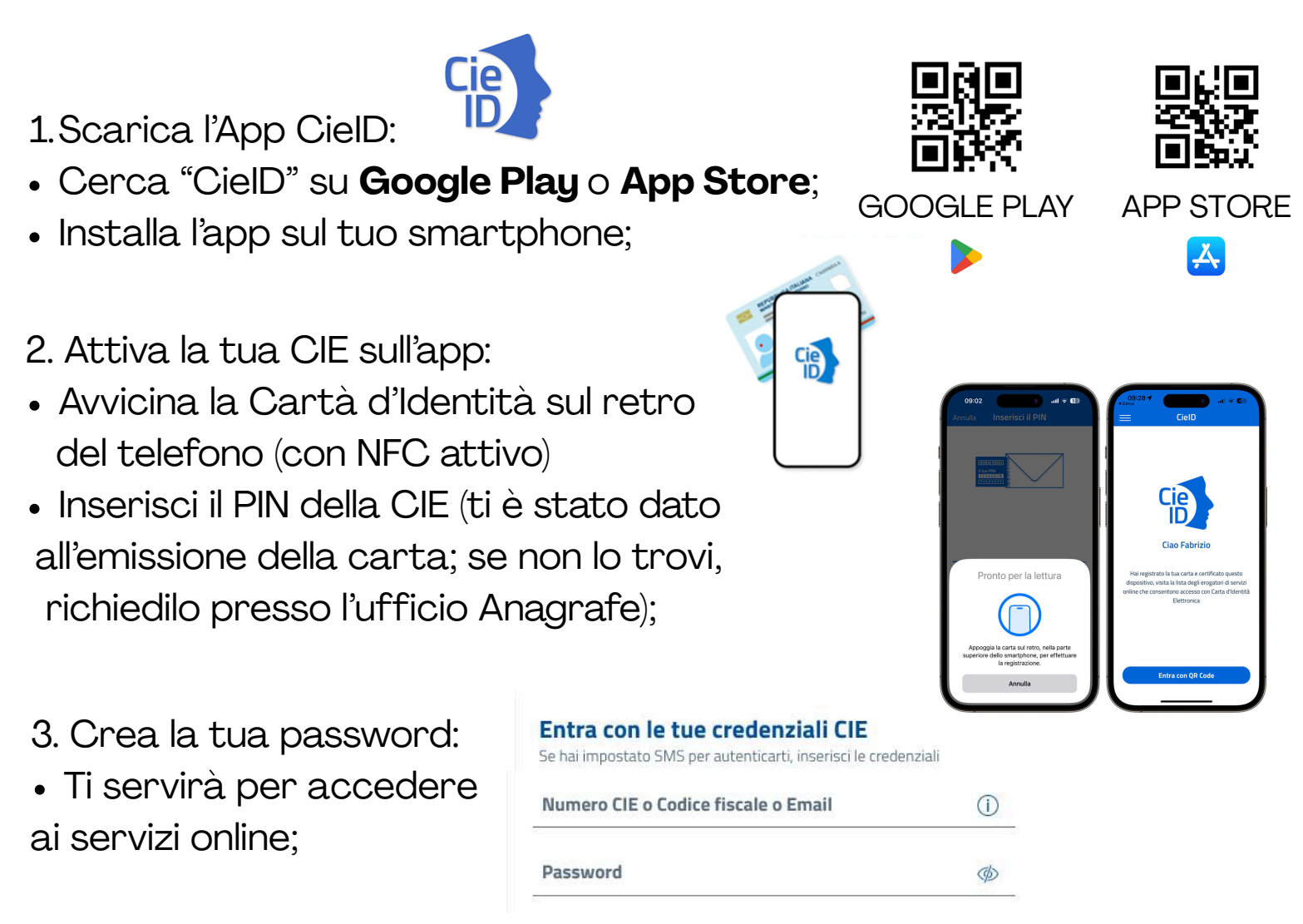

- 4. Imposta il codice di sblocco:
- Serve per confermare la tua identità quando accedi ai servizi;

Ora puoi accedere in modo semplice e sicuro ai servizi online della PA!

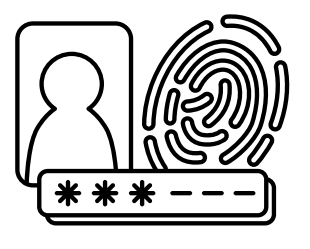

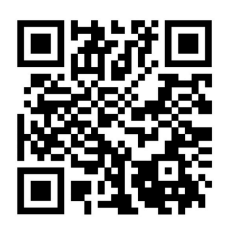

Inquadra il QR CODE

## HAI BISOGNO DI ASSISTENZA?

PRENOTA UN APPUNTAMENTO PRESSO LO SPORTELLO DIGITALE: TI SUPPORTIAMO NOI, PASSO DOPO PASSO!